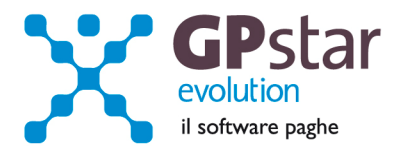

## GPSTAR Evolution - Aggiornamento del 7 Settembre 2011

Rel. 7.37.0

### Per installare il presente aggiornamento agire come segue:

- 1. Accedere all'area Clienti presente sul ns. sito
- 2. Cliccare sull'icona 📥
- 3. Salvare il file in una cartella
- 4. Decomprimere lo stesso
- 5. Eseguire (doppio click) il programma Setup

### Oppure, più semplicemente:

1. Fare doppio click sull'icona 'Aggiornamenti GPSTAR' presente nella cartella 'GPSTAR evolution'

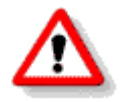

Gli utenti che lavorano **in rete** devono assicurarsi che su **nessun terminale** la procedura sia in uso

#### Contenuto dell'aggiornamento:

Paghe Crediti delle addizionali comunali: correzione anomalie.

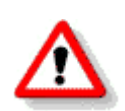

Per visualizzare e/o stampare la circolare, dopo aver installato il presente aggiornamento, procedere come segue:

- accedere alla procedura GPSTAR evolution;
- accedere alla procedura PAGHE;
- selezionare la scelta **Z26**.

L'assistenza è attiva dal lunedì al venerdì dalle 9:30 alle 13:00 e dalle 15:00 alle 18:30

Pagina 1 di 2

IC Sofware Srl Via Napoli, 155 - 80013 Casalnuovo di Napoli (NA) P IVA 01421541218 - CF 05409680633 - 1 REA 440890/87 - Napoli tel. 081 8444306 - fax 081 8444112

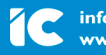

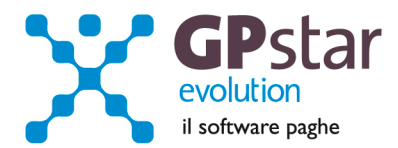

# Paghe – Addizionali comunali correzione anomalie.

Le versioni di GPSTAR 7.36.0 e 7.36.2 contenevano un errore nella fase di calcolo mensile, provocando l'azzeramento dei codici comuni presenti nella sezione "crediti precedenti" ( codice scelta menù B08 della sezione paghe ).

Con il caricamento del presente è stato implementata una utility ( <u>codice scelta menù B23</u> ) che ha una doppia funzione:

- la stampa delle aziende che presentano anomalie nei codici comuni a credito
- il programma di recupero dei crediti comunali.

| - Verifica cre | editi addizion                                                         | ali comunal                 | i and                                                                           | Transaction of                                                                                                    |                                                                                    | ×                                                                                  |                                                                                    |
|----------------|------------------------------------------------------------------------|-----------------------------|---------------------------------------------------------------------------------|----------------------------------------------------------------------------------------------------|------------------------------------------------------------------------------------|------------------------------------------------------------------------------------|------------------------------------------------------------------------------------|
| M              |                                                                        |                             | <b>à</b> 5                                                                      |                                                                                                    |                                                                                    | ~ + +                                                                              |                                                                                    |
| a lista azieno | le con anom                                                            | alie                        |                                                                                 |                                                                                                    |                                                                                    |                                                                                    |                                                                                    |
| ero codici a   | Idizionali                                                             |                             |                                                                                 |                                                                                                    |                                                                                    |                                                                                    |                                                                                    |
| Epson EPL-     | 5900                                                                   |                             |                                                                                 |                                                                                                    |                                                                                    | Setup stampanto                                                                    |                                                                                    |
|                | - Verifica cre<br>M S<br>I lista azieno<br>ero codici ac<br>Epson EPL- | - Verifica crediti addizion | - Verifica crediti addizionali comunal<br>M M M M M M M M M M M M M M M M M M M | - Verifica crediti addizionali comunali<br>M S P P M X A A<br>Ista aziende con anomalie<br>pro codici addizionali<br>Epson EPL-5900 | - Verifica crediti addizionali comunali<br>M S M M M M M M M M M M M M M M M M M M | - Verifica crediti addizionali comunali<br>M S M M M M M M M M M M M M M M M M M M | - Verifica crediti addizionali comunali<br>M S M M M M M M M M M M M M M M M M M M |

Note operative :

- **Passo 1.** In prima analisi l'utente deve verificare quante e quali aziende presentano problemi nei codici comuni a credito selezionando la scelta "stampa lista aziende con anomalie".
- **Passo 2**. Una volta riscontrato se esistono anomalie passare all'opzione di recupero dati selezionando la scelta "recupero codici addizionali".
- **Passo 3.** Ristampare la lista delle aziende. Nel caso in cui rimanessero delle aziende con presenza di anomalie bisogna intervenire manualmente nell'archivio dei crediti (scelta B08 della sezione paghe, pagina 3).
- **P.S.:** Il recupero dei codici tributo viene effettuato attraverso il quadro SX del modello 770. Gli utenti che non hanno elaborato il quadro SX con la procedura GPSTAR dovranno recuperare i codici manualmente, attraverso l'analisi del modello 770 e/o dell'archivio dei versamenti IRPEF (codice scelta menù D12).

L'assistenza è attiva dal lunedì al venerdì dalle 9:30 alle 13:00 e dalle 15:00 alle 18:30

Pagina 2 di 2

IC Sofware Srl Via Napoli, 155 - 80013 Casalnuovo di Napoli (NA) P IVA 01421541218 - CF 05409680633 - 1 REA 440890/87 - Napoli tel. 081 8444306 - fax 081 8444112

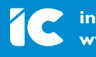